## ECE498SMA Remote Connection Instruction

Tianqi Liu (Ted), Spring 2020

- 1. Set up UIUC VPN following this <u>Guide</u>.
- 2. Download FastX desktop client from here.
- 3. Open FastX, create new connection->SSH
- 4. Name: anything you want

Host: eceb-5072-<machine number>.ews.illinois.edu

Port: 22

User: <netId>

| Extended         Cs-498sm-linux-O1.exs.illinois.edu         cs-498sm-vm-O4.exs.illinois.edu         cs-498sm-vm-O1.cs.illinois.edu         cs-498sm-vm-O2.cs.illinois.edu         cs-498sm-vm-O2.cs.illinois.edu         cs-498sm-vm-O3.cs.illinois.edu         cs-498sm-vm-O3.cs.illinois.edu         cs-498sm-vm-O3.cs.illinois.edu         cs-498sm-vm-O3.cs.illinois.edu         cs-498sm-vm-O3.cs.illinois.edu         cs-498sm-vm-O3.cs.illinois.edu         cs-498sm-vm-O3.cs.illinois.edu         cs-498sm-vm-O3.cs.illinois.edu         cs-498sm-vm-O3.cs.illinois.edu         cs-498sm-vm-O3.cs.illinois.edu         cs-498sm-vm-O4.cs.illinois.edu         cs-498sm-vm-O5.cs.illinois.edu         cs-498sm-vm-O5.cs.illinois.edu         cs-498sm-vm-O5.cs.illinois.edu         cs-498sm-vm-O5.cs.illinois.edu         cs-498sm-vm-O5.cs.illinois.edu         cs-498sm-vm-O5.cs.illinois.edu         cs-498sm-vm-O5.cs.illinois.edu         cs-498sm-vm-O5.cs.illinois.edu         cs-498sm-vm-O5.cs.illinois.edu         cs-498sm-vm-O5.cs.illinois.edu         cs-498sm-vm-O5.cs.illinois.edu         cs-498sm-vm-O5.cs.illinois.edu         righthook-passthrough-O1.engrit.illinois.edu         righthook-passthrough-O3.engrit.illinois.edu <td< th=""><th></th><th></th></td<>                                                                                                    |                                                                                              |                                          |
|----------------------------------------------------------------------------------------------------|----------------------------------------------------------------------------------------------|------------------------------------------|
| cs-498sm-linux-0.1ews.illinois.edu   cs-498sm-vm-01.cs.illinois.edu   cs-498sm-vm-02.cs.illinois.edu   cs-498sm-vm-03.cs.illinois.edu   cs-498sm-vm-03.cs.illinois.edu   righthook-passthrough-01.ergit.illinois.edu   righthook-passthrough-01.ergit.illinois.edu   righthook-passthrough-03.ergit.illinois.edu   righthook-passthrough-03.ergit.illinois.edu   righthook-passthrough-03.ergit.illinois.edu   righthook-passthrough-03.ergit.illinois.edu   righthook-passthrough-03.ergit.illinois.edu   righthook-passthrough-03.ergit.illinois.edu   righthook-passthrough-03.ergit.illinois.edu   righthook-passthrough-03.e                                                                                                    | =                                                                                            |                                          |
| es-498sm-vm-02.cs.Illinois.edu<br>cs-498sm-vm-02.cs.Illinois.edu<br>cs-498sm-vm-03.cs.Illinois.edu<br>cs-498sm-vm-03.cs.Illinois.edu<br>cs-498sm-vm-03.cs.Illinois.edu<br>cs-498sm-vm-04.cs.Illinois.edu<br>cs-498sm-vm-04.cs.Illinois.edu<br>righthook-passthrough-01.engrit.Illinois.edu<br>righthook-passthrough-01.engrit.Illinois.edu<br>righthook-passthrough-01.engrit.Illinois.edu<br>righthook-passthrough-01.engrit.Illinois.edu<br>righthook-passthrough-01.engrit.Illinois.edu<br>righthook-passthrough-01.engrit.Illinois.edu<br>righthook-passthrough-01.engrit.Illinois.edu<br>righthook-passthrough-01.engrit.Illinois.edu<br>righthook-passthrough-01.engrit.Illinois.edu                                                                                                    | cs-498sm-linux-01.ews.illinois.edu<br>cs-498sm-linux-01.ews.illinois.edu:3300                |                                          |
| sc-498sm-vm-02.cs.Illinois.edu<br>cs-498sm-vm-03.cs.Illinois.edu<br>cs-498sm-vm-03.cs.Illinois.edu<br>cs-498sm-vm-04.cs.Illinois.edu<br>cs-498sm-vm-04.cs.Illinois.edu<br>cs-498sm-vm-04.cs.Illinois.edu<br>cs-498sm-vm-05.cs.Illinois.edu<br>cs-498sm-vm-05.cs.Illinois.edu | <b>cs-498sm-vm-01.cs.illinois.edu</b><br>cs-498sm-vm-01.cs.illinois.edu                      |                                          |
| cs-498sm-vm-03.cs.lilinois.edu         cs-498sm-vm-03.cs.lilinois.edu         cs-498sm-vm-03.cs.lilinois.edu         cs-498sm-vm-05.cs.lilinois.edu         cs-498sm-vm-05.cs.lilinois.edu         cs-498sm-vm-05.cs.lilinois.edu         cs-498sm-vm-05.cs.lilinois.edu         cs-498sm-vm-05.cs.lilinois.edu         cs-498sm-vm-05.cs.lilinois.edu         cs-498sm-vm-05.cs.lilinois.edu         cs-498sm-vm-05.cs.lilinois.edu         cs-498sm-vm-05.cs.lilinois.edu         cs-498sm-vm-05.cs.lilinois.edu         cs-498sm-vm-05.cs.lilinois.edu         cs-498sm-vm-05.cs.lilinois.edu         cs-498sm-vm-05.cs.lilinois.edu         righthock-passthrough-01.engrit.lilinois.edu         righthock-passthrough-03.engrit.lilinois.edu         righthock-passthrough-03.engrit.lilinois.edu         righthock-passthrough-03.engrit.lilinois.edu         righthock-passthrough-03.engrit.lilinois.edu         righthock-passthrough-03.engrit.lilinois.edu         righthock-passthrough-03.engrit.lilinois.edu         righthock-passthrough-03.engrit.lilinois.edu         righthock-passthrough-03.engrit.lilinois.edu         righthock-passthrough-03.engrit.lilinois.edu         righthock-passthrough-03.engrit.lilinois.edu         righthock-passthrough-03.engrit.lilinois.edu         righthock-passthrough-03.e                                                                                                    | cs-498sm-vm-02.cs.illinois.edu<br>cs-498sm-vm-02.cs.illinois.edu                             |                                          |
| cs-498sm-vm-06.cs.llinois.edu   cs-498sm-vm-05.cs.llinois.edu   cs-498sm-vm-05.cs.llinois.edu   cs-498sm-vm-05.cs.llinois.edu   cs-498sm-vm-05.cs.llinois.edu   cs-498sm-vm-05.cs.llinois.edu   cs-498sm-vm-05.cs.llinois.edu   cs-498sm-vm-05.cs.llinois.edu   cs-498sm-vm-05.cs.llinois.edu   cs-498sm-vm-05.cs.llinois.edu   cs-498sm-vm-05.cs.llinois.edu   cs-498sm-vm-05.cs.llinois.edu   cs-498sm-vm-05.cs.llinois.edu   righthook-passthrough-01.engrit.llinois.edu   righthook-passthrough-02.engrit.llinois.edu   righthook-passthrough-03.engrit.llinois.edu   righthook-passthrough-03.engrit.llinois.edu   righthook-passthrough-03.engrit.llinois.edu   righthook-passthrough-03.engrit.llinois.edu   righthook-passthrough-03.engrit.llinois.edu   righthook-passthrough-03.engrit.llinois.edu   righthook-passthrough-03.engrit.llinois.edu   righthook-passthrough-03.engrit.llinois.edu   righthook-passthrough-03.engrit.llinois.edu   righthook-passthrough-03.engrit.llinois.edu                                                                                                    | cs-498sm-vm-03.cs.illinois.edu<br>cs-498sm-vm-03.cs.illinois.edu                             |                                          |
| es-498sm-vm-05.cs.llinois.edu<br>cs-498sm-vm-05.cs.llinois.edu<br>cs-498sm-vm-05.cs.llinois.edu<br>cs-498s-vm-vm-05.cs.llinois.edu<br>cs498-12<br>exeb-5072-12.evs.llinois.edu<br>righthook-passthrough-01.engrit.illinois.edu<br>righthook-passthrough-01.engrit.illinois.edu<br>righthook-passthrough-03.engrit.illinois.edu<br>righthook-passthrough-03.engrit.illinois.edu<br>righthook-passthrough-03.engrit.illinois.edu<br>righthook-passthrough-03.engrit.illinois.edu<br>righthook-passthrough-03.engrit.illinois.edu<br>righthook-passthrough-03.engrit.illinois.edu<br>righthook-passthrough-03.engrit.illinois.edu<br>righthook-passthrough-03.engrit.illinois.edu<br>righthook-passthrough-03.engrit.illinois.edu<br>righthook-passthrough-03.engrit.illinois.edu                                                                                                    | cs-498sm-vm-04.cs.illinois.edu<br>cs-498sm-vm-04.cs.illinois.edu                             |                                          |
| cs498-11<br>excb-5072-12.evs.lilnois.edu       Edit (cs498-11)         cs498-12<br>excb-5072-12.evs.lilnois.edu       Name* cs498-11         EWS Linux<br>fast-mac.evs.lilnois.edu       Name* cs498-11         Fast-mac.evs.lilnois.edu       Port* 22         righthook-passthrough-01.engrit.illinois.edu<br>righthook-passthrough-01.engrit.illinois.edu       User tiu51         righthook-passthrough-03.engrit.illinois.edu<br>righthook-passthrough-03.engrit.illinois.edu       Forward Agent Connections         righthook-passthrough-03.engrit.illinois.edu<br>righthook-vagau.engrit.illinois.edu       Reset       Cancel                                                                                                    | cs-498sm-vm-05.cs.illinois.edu<br>cs-498sm-vm-05.cs.illinois.edu                             |                                          |
| cs439-12     Edit (c439-11)       exceb-5072-12.ews.illinois.edu     Host* ecs459-11       EWS Linux     Name* cs499-11       fast-mac.ews.illinois.edu     Port* 22       righthook-passthrough-01.engrit.illinois.edu     Port* 22       righthook-passthrough-01.engrit.illinois.edu     Sci bir/stcl       righthook-passthrough-03.engrit.illinois.edu     Sci bir/stcl       righthook-passthrough-03.engrit.illinois.edu     Sci bir/stcl       righthook-passthrough-03.engrit.illinois.edu     Sci bir/stcl       righthook-passthrough-03.engrit.illinois.edu     Sci bir/stcl       righthook-passthrough-03.engrit.illinois.edu     Sci bir/stcl       righthook-passthrough-03.engrit.illinois.edu     Sci bir/stcl       righthook-passthrough-03.engrit.illinois.edu     Sci bir/stcl       righthook-passthrough-03.engrit.illinois.edu     Sci bir/stcl       righthook-passthrough-03.engrit.illinois.edu     Sci bir/stcl       righthook-passthrough-03.engrit.illinois.edu     Sci bir/stcl       righthook-passthrough-03.engrit.illinois.edu     Sci bir/stcl       righthook-passthrough-03.engrit.illinois.edu     Sci bir/stcl       righthook-pasthrough-03.engrit.illinois.edu     Sci bir/stcl       righthook-pasthrough-03.engrit.illinois.edu     Sci bir/stcl                                                                                                    | cs498-11<br>eceb-5072-11.ews.illinois.edu                                                    |                                          |
| EWS Linux     Host* eceb-5072-11.ews.illinois.edu       fast-mac.ews.illinois.edu     Port* 22       righthook-passthrough-01.engrit.illinois.edu     User tiu61       righthook-passthrough-02.engrit.illinois.edu     Sci bin/teci       righthook-passthrough-03.engrit.illinois.edu     Forward Agent Connections       righthook-passthrough-03.engrit.illinois.edu     Reset       righthook-passthrough-03.engrit.illinois.edu     Sci bin/teci       righthook-passthrough-03.engrit.illinois.edu     Forward Agent Connections                                                                                                    | cs498-12<br>eceb-5072-12.ews.illinois.edu                                                    | Name* cs498-11                           |
| righthook-passthrough-01.ergirt.illinois.edu<br>righthook-passthrough-02.ergirt.illinois.edu<br>righthook-passthrough-02.ergirt.illinois.edu<br>righthook-passthrough-02.ergirt.illinois.edu<br>righthook-vaput.engrit.illinois.edu<br>righthook-vaput.engrit.illinois.edu<br>righthook-vaput.engrit.illinois.edu                                                                                                    | EWS Linux<br>fastx-mac.ews.illinois.edu                                                      | Host* eceb-5072-11.ews.illinois.edu      |
| righthook-passthrough-02.engrit.illinois.edu righthook-passthrough-03.engrit.illinois.edu righthook-passthrough-03.engrit.illinois.edu righthook-vapu.engrit.illinois.edu righthook-vapu.engrit.illinois.edu                                                                                                    | righthook-passthrough-01.engrit.illinois.edu<br>righthook-passthrough-01.engrit.illinois.edu | User tilu51                              |
| righthook-passthrough-03.engrit.illinois.edu<br>righthook-yapu.engrit.illinois.edu<br>righthook-ygpu.engrit.illinois.edu<br>Reset Cancel Save                                                                                                    | righthook-passthrough-02.engrit.illinois.edu<br>righthook-passthrough-02.engrit.illinois.edu | Sci bin/sci<br>Forward Agent Connections |
| righthook-vgpu.engrit.illinois.edu righthook-vgpu.engrit.illinois.edu Reset Cancel Save                                                                                                    | righthook-passthrough-03.engrit.illinois.edu<br>righthook-passthrough-03.engrit.illinois.edu |                                          |
|                                                                                                    | righthook-vgpu.engrit.illinois.edu<br>righthook-vgpu.engrit.illinois.edu                     | Reset Cancel Save                        |
|                                                                                                    |                                                                                              |                                          |

- 5. Click Save
- 6. Login using your UIUC password

|   | cs498-11 (eceb-5072-11.ews.illinois.edu)         |          |  |  |  |  |  |  |  |
|---|--------------------------------------------------|----------|--|--|--|--|--|--|--|
| = | tliu51@eceb-5072-11.ews.illinois.edu's password: | □      □ |  |  |  |  |  |  |  |
|   |                                                  |          |  |  |  |  |  |  |  |
|   |                                                  |          |  |  |  |  |  |  |  |
|   |                                                  |          |  |  |  |  |  |  |  |
|   |                                                  |          |  |  |  |  |  |  |  |
|   |                                                  |          |  |  |  |  |  |  |  |
|   |                                                  |          |  |  |  |  |  |  |  |
|   |                                                  |          |  |  |  |  |  |  |  |
|   |                                                  |          |  |  |  |  |  |  |  |
|   | Abort Continue                                   |          |  |  |  |  |  |  |  |

7. Start a MATE session with vglrun -c proxy -- mate-session

|      |               | cs4         | 98-12 (eceb-5072- | -12.ews.illinois.edu)  |                  |    |  |
|------|---------------|-------------|-------------------|------------------------|------------------|----|--|
| ≡    | GNOME **      | ><br>MATE   | ><br>xterm        | Global Boo<br>My Bookm | okmarks<br>narks |    |  |
| Com  | nmand* vglrun | -c proxy ma | ate-session       |                        |                  | Œ  |  |
| Wind | dow Mode Sing | le 🗘 102    | 4x768             |                        |                  |    |  |
|      |               |             |                   |                        | Cancel           | ОК |  |

8. The desktop will pop up. Cheers!

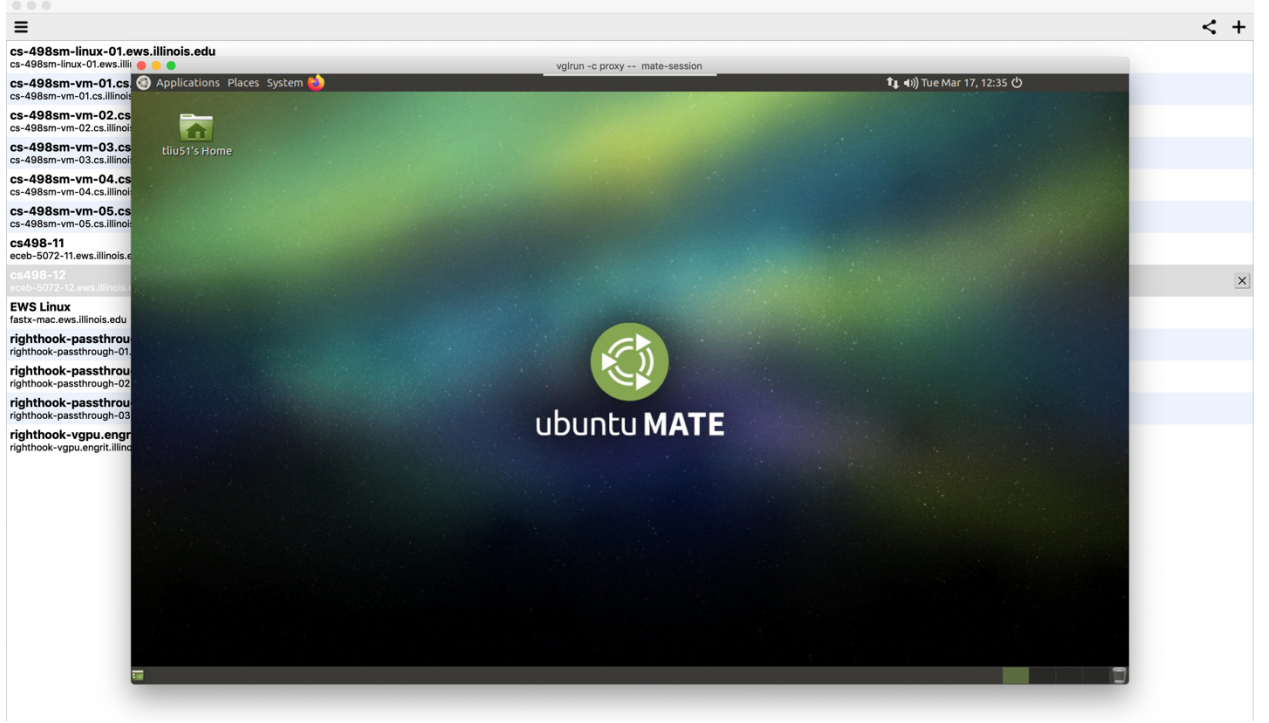